# Marketing Services (出展者リスト掲載申込・

# 広告など)、主なオーダーの内容+申込方法

本件の有料サービスご利用の場合、ご請求は担当会社 A.Sutter より会期前に 直接、申込者へご請求

\_\_\_\_\_

■Marketing Services は「出展者リストへの掲載申込」と「広告申込」

- ■Marketing Services の OOS からの基本的申込方法と必須オーダーの D01 Basic Entry への申込方法は別紙「Online Order System (OOS) オーダー方法」ご参照
- ■本ご案内では日本出展企業が多くご利用する上記 D01 以外の以下のオーダーの内容+申 认方法ご案内

D02 Entry in the online showroom in the Internet Portal 会社データ記載申込 無料

D03 ~D05 Package offer、or D06 Upgrade exhibitor entry 会社ロゴ掲載希望 有料 D07 Product categories 出展製品 2 個以上申込希望 有料

1 個のみの場合⇒D01 Basic Entry で申込/追加費用無し

上記オーダーの締切:8月26日

■Marketing Services に関する詳細(英語)はこちらでご覧いただけます。

\_\_\_\_\_ \_\_\_\_\_

### 申込方法

Online Order System (OOS)ページへアクセス https://www.oos.messe-duesseldorf.de/

| ← → C f  https://www.oos.messe-dues                                                                                                    | 以下の貴社出展者に                                                                                                    |                                                                                                    |                 |
|----------------------------------------------------------------------------------------------------|----------------------------------------------------------------------------------------------------|----------------------------------------------------------------------------------------------------|-----------------|
| Messe<br>Düsseldorf                                                                                                    |                                                                                                    | 2                                                                                                    | を左記〇内に入力        |
| Order online: individual, flexible, sir                                                                                                    | nple!                                                                                                    | Order online<br>Registration: Use the online access data from<br>participation e mail                                                                                                    | Stand Order-NO. |
| Online Order System - OOS<br>From earlieft and services at the right time.<br>You offer all services at the right time.<br>You may order all services online by using | NEW - Stand Construction Configurator<br>Be inspired by our versatile stand<br>construction.<br>Design your stand construction at the                                                                                                    | Stand Order-No Password                                                                                                    | 変更済み Password   |
| our online order system                                                                                                    | construction configurator, determine the cost<br>or request a customized offer.                                                                                                    | Guest access<br>Select trade fair:                                                                                                    | ⇒ Login ボタン     |
| Servicepartner                                                                                                    | OOS User Info<br>We are heavy to second your body have<br>resembled. This do you and outer or body have<br>resembled. This do you and outer or body<br>resembled. The point of the or to be<br>resembled. The point of the or to be<br>comprehensive OOS help feature.<br>B COOS User Brefing | Corest login<br>Try this application without obligation.<br>Corestions?<br>Our hotine* a sealable to answer your questions<br>Takepoint and a 11.4850-00<br>Blane Interaction the sealable of or<br>"Weendays 8:00 AMIs 8:00 PM CBT). | 00Sのサイトへ        |

ログインデータ

をクリックで

⇒ 画面左 Order Forms

- $\Rightarrow$  Marketing Services
- $\Rightarrow$ Basic entry, product categories and advertising in the trade fair media

### **D02** Entry in the online showroom in the Internet Portal 会社データ記載申込 無料 の

フォームへ (下記画像はフォーム一部)

| Messe<br>Düsseldorf                               | S Exhibitor<br>Customer ID: 791624<br>Order ID: 2431202<br>Event: MEDICA<br>Hall/Booth: 16C52<br>Hironori Hattori | Messe Düsseldorf Japan Ltd.<br>New Otani Garden Court, 7th Floor<br>4-1, Kioi-cho, Chiyoda-ku<br>JP - 102-0094 Tokyo<br>Phone: 81-3-5210-9951<br>Fax: 81-3-5210-9959<br>owroom in the portal | MEDICA®           |  |  |
|---------------------------------------------------|----------------------------------------------------------------------------------------------------|----------------------------------------------------------------------------------------------------|-------------------|--|--|
| *Save<br>*Back                                    | Your order will be executed and c                                                                                 | harged to you personally on a seperate invoice by the official service                                                                                                    |                   |  |  |
|                                                   | A Suffer Fair Rusinger Curkl                                                                                      |                                                                                                    |                   |  |  |
| © ҭ Messe Düsseldorf                              | Please note that only media entri                                                                                 | ies can currently be booked and it is subject to a <b>later</b> admission                                                                                                    |                   |  |  |
|                                                   | Brochure Media Entries                                                                                            | pany dates at the www.MEDICA.de trade fair portal                                                                                                    |                   |  |  |
| Included in the media charge, no additional costs |                                                                                                    |                                                                                                    |                   |  |  |
|                                                   |                                                                                                    | Please copy in our online content (if possible) from the previous event.                                                                                                    |                   |  |  |
|                                                   |                                                                                                    |                                                                                                    |                   |  |  |
|                                                   | Annual turnover:<br>年商                                                                                            | Please select a value 1 + 9 Mill, US-\$ 50 - 99 Mill, US-\$ 50 - 99 Mill, US-\$ 200 - 499 Mill, US-\$ 200 - 499 Mill, US-\$ > > 500 Mill, US-\$ > > 500 Mill, US-\$                          |                   |  |  |
| *Save                                             |                                                                                                    |                                                                                                    |                   |  |  |
| *Back<br>© 🌇 Messe Düsseldorf                     | Export content<br>輸出割合                                                                                            | <ul> <li>Please select a value</li> <li>max. 10%</li> <li>max. 25%</li> <li>max. 50%</li> <li>max. 75%</li> <li>&gt; 75%</li> </ul>                                                          | 該当項目チェック<br>または入力 |  |  |
|                                                   | Established in:<br>設立年<br>Fields of business:<br>業種                                                               | Electromedical Equipment/Medical Technology<br>Laboratory Equipment<br>Diagnostics                                                                                                    |                   |  |  |
|                                                   |                                                                                                    | Physiotherapy/Orthopaedic Technology     Commodities and Consumer Goods     Information and Communication Technology     Medical Services and Publications                                   |                   |  |  |
|                                                   | <u>担当者情報</u><br>Contact person last name:                                                                         |                                                                                                    |                   |  |  |
|                                                   | Contact person first name:                                                                                        |                                                                                                    |                   |  |  |
| © 🌇 Messe Düsseldorf                              | Function:                                                                                                    |                                                                                                    |                   |  |  |
|                                                   | Tel.:                                                                                                    |                                                                                                    |                   |  |  |
|                                                   | E-Mail:                                                                                                    |                                                                                                    |                   |  |  |

該当フォームに必要事項入力後の手続き方法は、<u>別紙「Online Order System (OOS) オ</u> <u>ーダー方法」4 ページ</u>目ご参照ください。 **D03** ~**D05** Package offer、or **D06** Upgrade exhibitor entry 会社ロゴ掲載希望 有料 のうち、**D06** Upgrade exhibitor entry のフォーム(下記画像はフォーム一部)

■D03 ~D05 Package offer でも会社ロゴ掲載は可能ですが、その他サービスもパッケージされているため、内容にもよりますが割高です。会社ロゴのみ掲載希望の場合には D06 Upgrade exhibitor entry を お申込みください。

| ← → C 🕯 🔒 https      | s://www.oos.messe-duesseldorf.de/sap(cz1TSUQIM2FBTk9OJTNhbWVkcG0xZDJfUE0xXzAyJTNhSUZXN22                                                                                                    |
|----------------------|----------------------------------------------------------------------------------------------------|
|                      | Help     Feedback     Info                                                                                                    |
| Messe<br>Düsseldorf  | Stem     Exhibitor     Customer ID: 791624     Messe Düsseldorf Japan Ltd.       Customer ID: 2476834     New Otani Garden Court, 7th Floor     Event:       Event:     MEDICA     4-1, Kloi-cho, Chiyoda-ku       Hal/Booth:     16C52     JP - 102-0094 Tokyo       Hironori Hattori     Phone: 81-3-5210-9959                                |
| +Save                | D06 Ungrade exhibitor entry                                                                                                    |
| +Back                | Your order will be executed and charged to you personally on a separate invoice by the official service                                                                                                    |
|                      | partner of Messe Düsseldorf,                                                                                                    |
| © 🊻 Messe Düsseldorf | A. Sutter Fair Business GmbH                                                                                                    |
|                      | Please note that only media entries can currently be booked and it is subject to a later admission                                                                                                    |
|                      | All prices are net, German VAT to be added. Price (EUR) 各料金には                                                                                                    |
|                      | 19%VAT課税                                                                                                    |
|                      | Brochure Media Entries                                                                                                    |
|                      | Logo package<br>出展者名リストへ会社ロゴ掲載 290€                                                                                                    |
|                      | By booking this logo option your logo will appear in list of exhibitors in the catalogue as well as in the<br>Internet Portal www.medica.de, the mobile App and KATI visitor information system. In the exhibitor and<br>product search in the online media your logo and your company name will appear in all the entries you<br>have ordered. |
|                      | Maximum dimensions: 40 mm × 10 mm                                                                                                    |
|                      | □ Logo package 290,00 € / PC                                                                                                    |
|                      | Individual advertising text 出展者名リストへ250文字テキスト掲載 170€                                                                                                    |
|                      | Individual advertising text 170,00 € / PC<br>each 250 characters incl. spaces                                                                                                    |
|                      |                                                                                                    |
| *Save                | QR code (in the catalogue)                                                                                                    |
| *Back                | with a linking to your showroom on www.medica.de                                                                                                    |
|                      | maximum dimensions: 12,5 mm x 12,5 mm                                                                                                    |
| © 🎢 Messe Düsseldorf | 1 QR code in the alphabetical list of exhibitors in the catalogue with link to your Online Showroom     250,00 € / PC                                                                                                    |
|                      | Listing of the product terms in the exhibitor's entry (in the catalogue) 山田老クリフトへ山田制只釆早掲載 006                                                                                                    |
|                      | (based on production categories as ordered using order form D 07)                                                                                                    |
|                      | Listing of the product terms in the exhibitor's entry (in the 80,00 € / PC catalogue) one-off                                                                                                    |
|                      | Sample<br>FOR DUSTERMANE<br>Market Relief of Star 27, 173, 184, 184, 184, 184, 184, 184, 184, 184                                                                                                    |

該当フォームに必要事項入力後の手続き方法は、<u>別紙「Online Order System (OOS)</u>オ <u>ーダー方法」4 ページ</u>目ご参照ください。

### **D07** Product categories 出展製品 2 個以上申込希望 有料のフォーム

(下記画像はフォーム一部)

|                                                                                                    | Help Fe                                                                                                    | edback                                                                                     |                                                                                                    | Info         |         |
|----------------------------------------------------------------------------------------------------|----------------------------------------------------------------------------------------------------|--------------------------------------------------------------------------------------------|----------------------------------------------------------------------------------------------------|--------------|---------|
| Messe<br>Düsseldorf                                                                                | em Exh<br>Cusi<br>Orde<br>Even<br>Hall,<br>Hiro                                                                                                    | ibitor<br>tomer ID: 791624<br>er ID: 2476834<br>nt MEDICA<br>/Booth: 16C52<br>nori Hattori | Messe Düsseldorf Japan Ltd.<br>New Otani Garden Court, 7th Floor<br>4-1, Kiol-cho, Chiyoda-ku<br>JP - 102-0094 Tokyo<br>Phone: 81-3-5210-9951<br>Fax: 81-3-5210-9959 |              | MEDICA® |
| +Save                                                                                              | D07 Produ                                                                                                    | uct categories                                                                             |                                                                                                    |              |         |
| *Back                                                                                              | Your order wi<br>partner of Me                                                                                                    | ill be executed and charged to<br>esse Düsseldorf,<br>r Business GmbH                      | you personally on a seperate invoice by the official                                                                                                    | service      |         |
| Please note that only media entries can currently be booked and it is subject to a later admission |                                                                                                    |                                                                                            |                                                                                                    |              |         |
| All prices                                                                                         |                                                                                                    | es are net, German VAT to be added.                                                        |                                                                                                    | Price (EUR)  |         |
|                                                                                                    | 🔀 Broch                                                                                                    | uure Media Entries                                                                         |                                                                                                    |              |         |
|                                                                                                    | Short entry in the product categories                                                                                                    |                                                                                            |                                                                                                    |              |         |
|                                                                                                    | (in the catalogue and Internet Portal, the mobile App and KATI visitor information system – Company)<br>1 short entrys is included in the media fee. |                                                                                            |                                                                                                    |              |         |
|                                                                                                    |                                                                                                    | Sho                                                                                        | ort entry in the product categories                                                                                                    | 46,00 € / PC |         |
|                                                                                                    | Click on t<br>open a lis<br>product c                                                                                                    | the magnifiying glass to states of the selectable ategories.                               | Q                                                                                                    |              |         |
|                                                                                                    | Logo in the                                                                                                    | e product categories*                                                                      |                                                                                                    |              |         |

該当フォームの入力方法は、<u>別紙「Online Order System(OOS) オーダー方法」</u>2ページ目の真ん中画像、「虫メガネをクリック」よりご参照ください。

ご不明な点がありましたら下記までお問い合わせください。

㈱メッセ・デュッセルドルフ・ジャパン
服部
〒102-0094 東京都千代田区紀尾井町 4-1
ニューオータニ・ガーデンコート 7F
T: 03-5210-9951
F: 03-5210-9959
hattori@messe-dus.co.jp

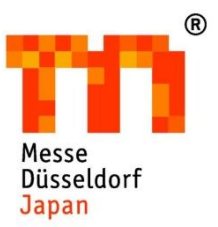